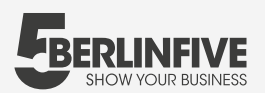

#### Integration der Aufnahmen auf deiner Webseite

Die Einbindung deiner Aufnahmen auf Google und die Integration in VR übernehmen wir für dich. Auf deiner eigenen Webseite und Facebook kannst du sie in nur zwei Minuten integrieren:

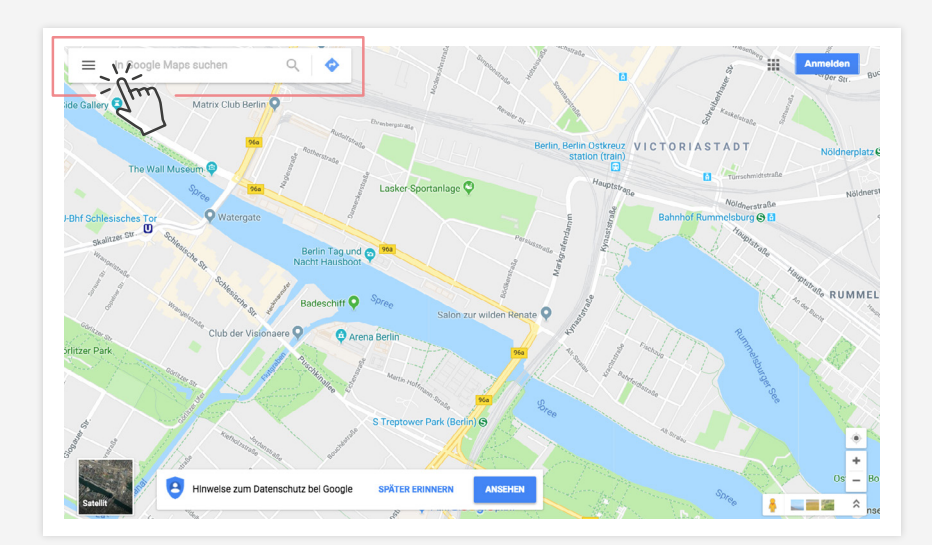

#### **01** Öffnen Sie **Google Maps**.

## 02

Finden Sie Ihr Unternehmen mithilfe der **Suchleiste.** 

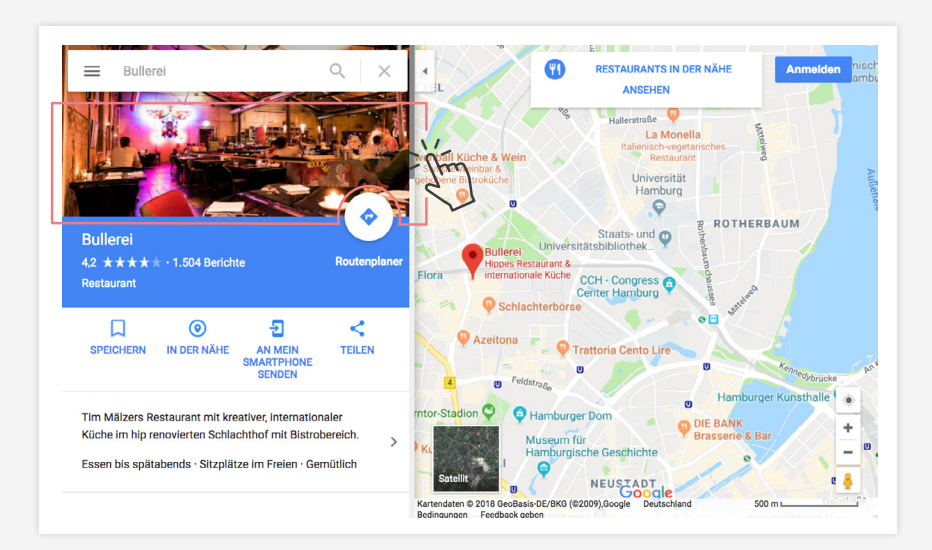

#### 03

Klicke auf die **Street View Trusted** - Ansicht.

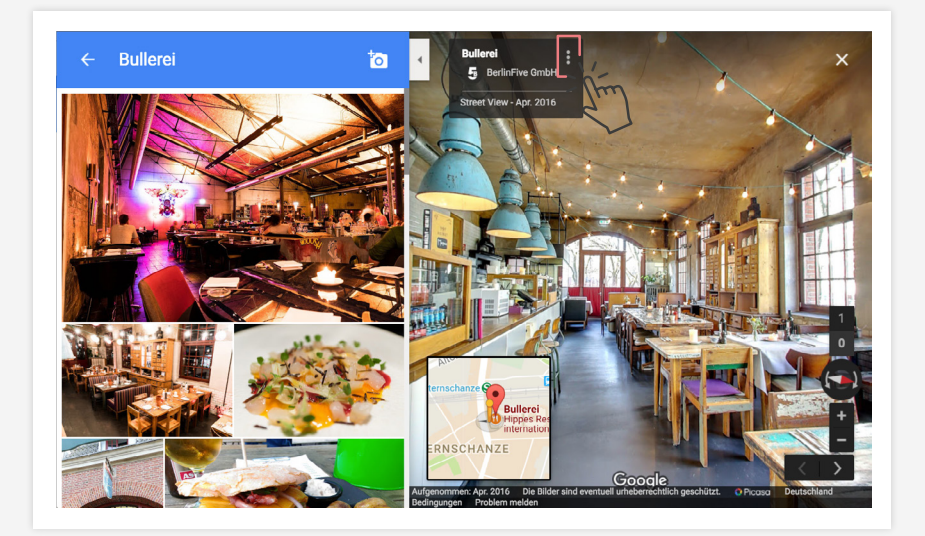

### 04

Im oberen linken Eck findest du nun eine **Infobox mit deinem Namen.** Klicke auf die drei Punkte, ganz rechts außen.

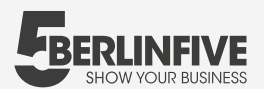

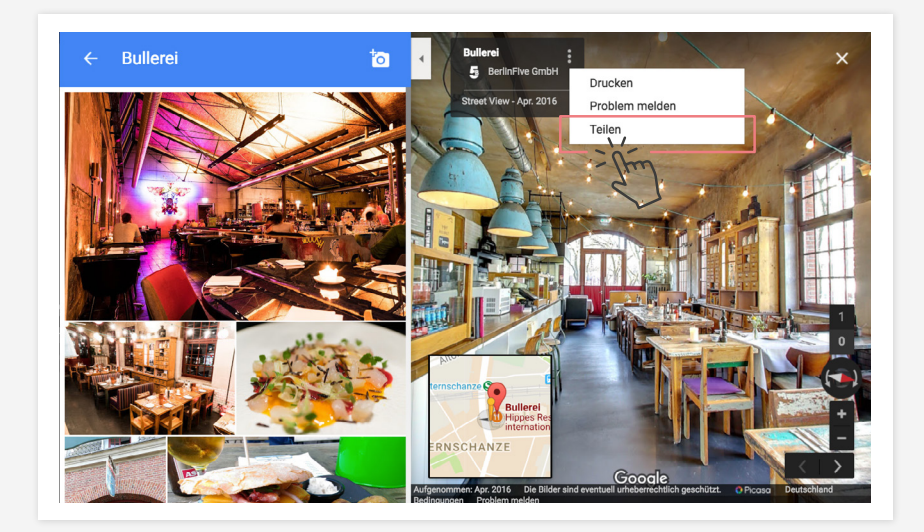

#### **05** Es öffnet sich ein Untermenü, wähle hier **Teilen**.

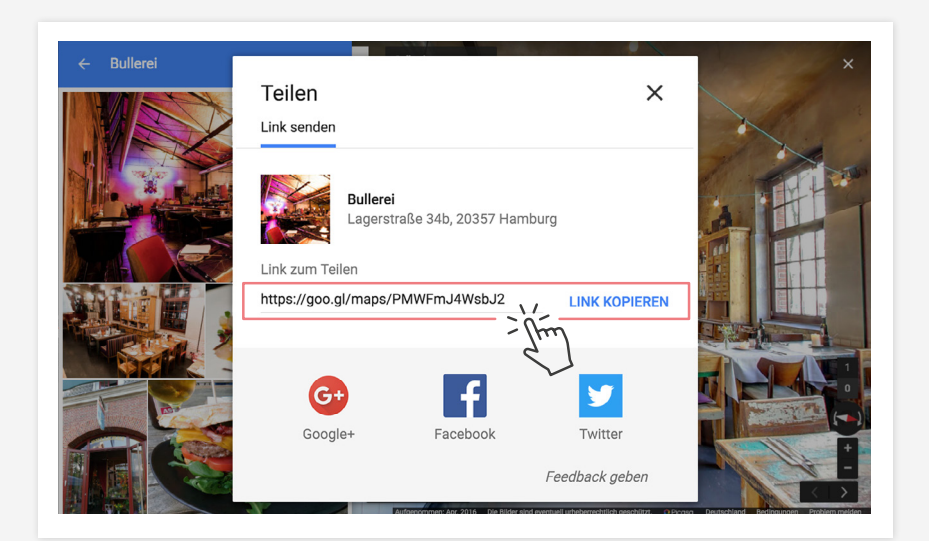

## 06

Kopiere den angezeigten **Code.** Dieser kann nun in deine Website integriert werden.

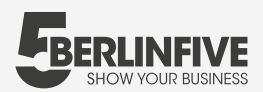

f

Integration der Aufnahmen bei Facebook

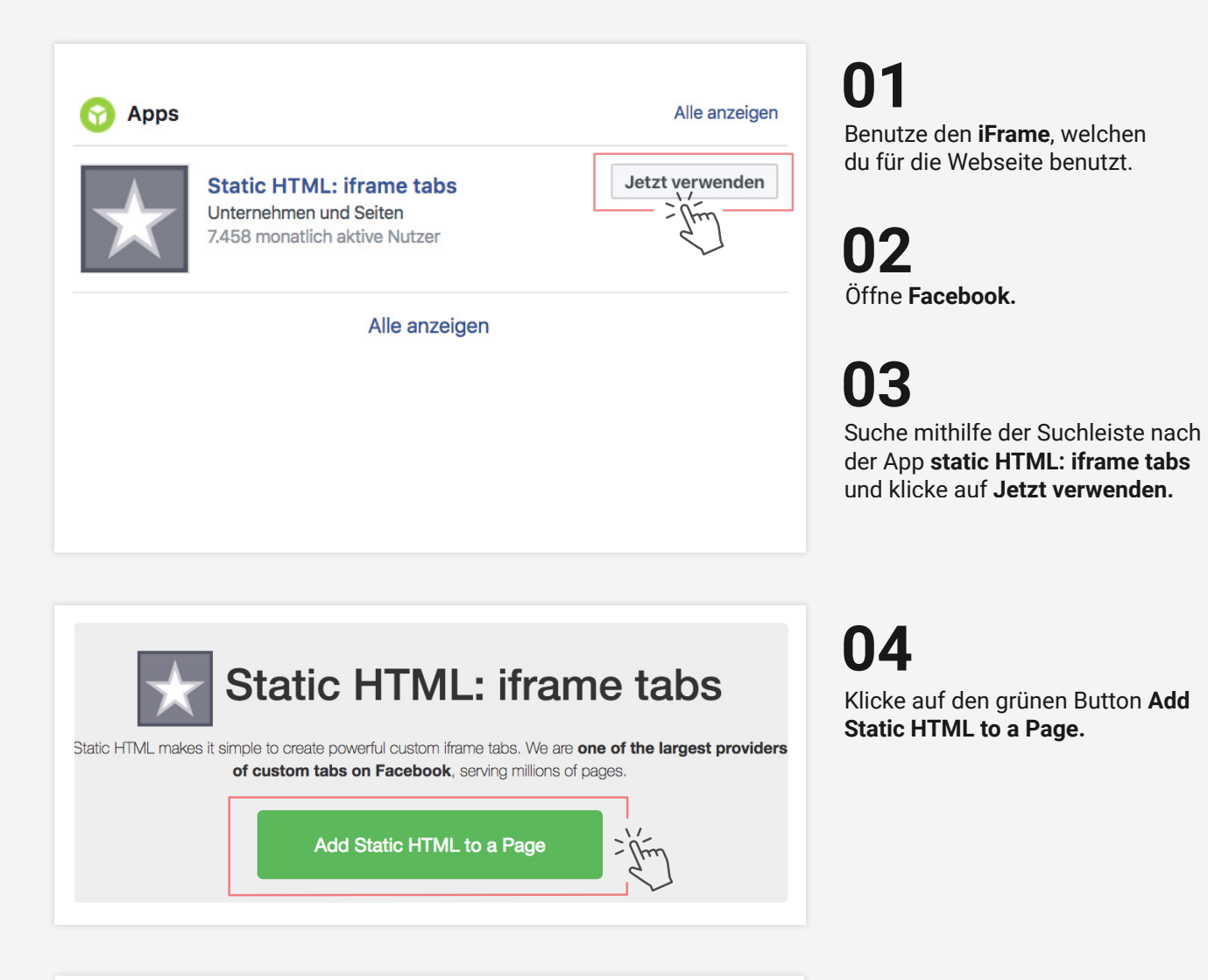

| Tab zur Se | ite hinzufügen                             |
|------------|--------------------------------------------|
|            | Wähle die Facebook-Seiten aus, zu der du   |
| $\star$    | Static HTML: iframe tabs                   |
|            | hinzurugen mochtest:                       |
|            | BULLEREI                                   |
|            | Altes Büro in Mitte                        |
|            | Dr-Handschin.de                            |
|            | ✓ BULLEREI Seiten-Tab hinzufügen Abbrechen |
|            | Premium Erklärvideos                       |
|            |                                            |

## 05

Wähle deine **Facebookseite** aus, auf der die Street View Trusted Ansicht eingefügt werden soll. Danach auf **Seiten-Tab hinzufügen.** 

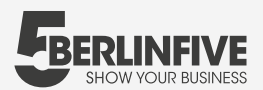

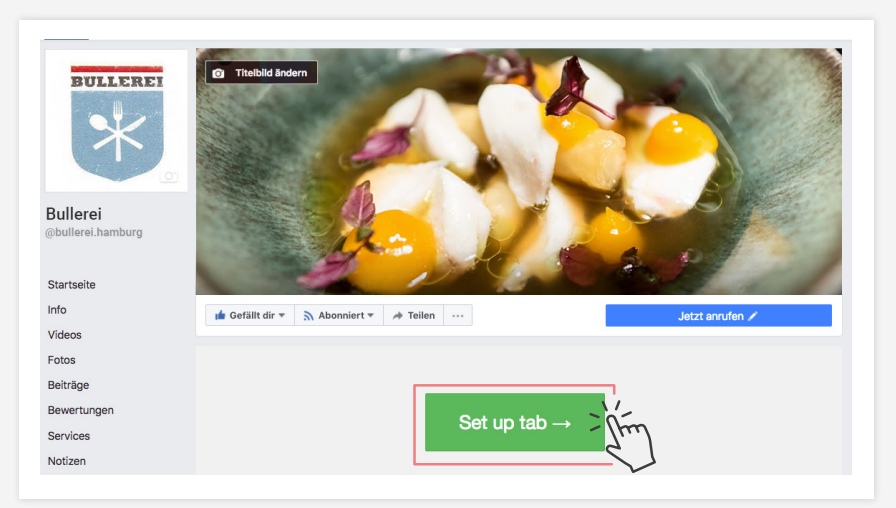

06 Klick auf Set up tab ->.

| Content Leadgate Actions > Enable on mobile device                                                                                                    | Preview Q    |
|----------------------------------------------------------------------------------------------------|--------------|
| index.html<br>To start using this app, click in this area and enter your code.<br>You can use premade embed code for forms, videos, etc. Or you can custom make your tab with any HTML,<br>Javascript or CSS - anything that browsers can handle. Preview your content to get it just right, then<br>click save to publish on your Facebook tab. | Upload image |
| And if you'd like to try a different app, click Change app.                                                                                                    |              |

## 07

Füge den vorher kopierten iFrame im vorhanden Textfeld ein und klicke danach auf **Save & Publish.** 

(Solltest du dir nicht sicher sein, benutze den Button **Preview,** um eine Vorschau zu sehen.)

| *                                                                                                    | □ Page dashboard                             |
|----------------------------------------------------------------------------------------------------|----------------------------------------------|
| Content Leadgate Actions V                                                                                       | All saved Enable on mobile devices Preview C |
|                                                                                                    |                                              |
| Static HTML Change app Embed your website                                                                        |                                              |
| Static HTML Change app Embed your website  Index.html  To start using this app, click in this area and enter you | ur code. Uploed image.                       |

#### 80

Um zurück auf deine Facebookseite zu kommen, klicke auf **View on Facebook** in der oberen rechten Ecke.

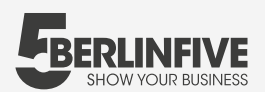

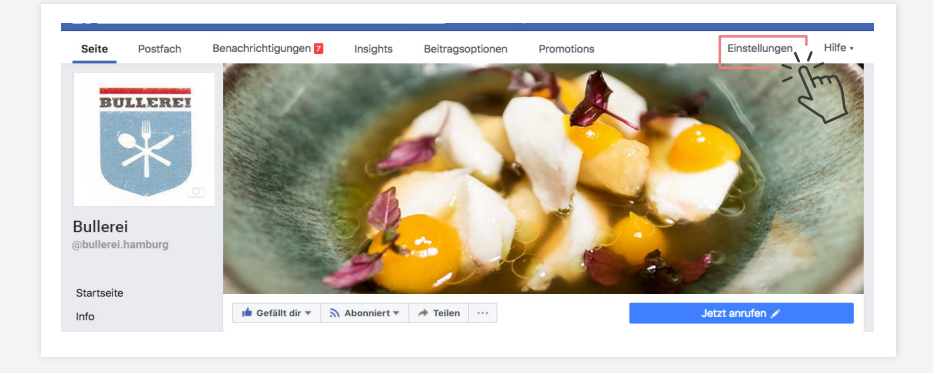

| Nachrichten                            | Seite bearbeiten                                                                                                    |                  |
|----------------------------------------|----------------------------------------------------------------------------------------------------|------------------|
| Seite bearbeiten                       | Richte Call to Actions und Tabs für deine Seite ein                                                                                  |                  |
| Beitragsattribution                    |                                                                                                    | 4 -              |
| Benachrichtigungen                     | Vorlagen                                                                                                    |                  |
| Messenger-Plattform                    | Wähle eine Vorlage mit Standard-Buttons und -Tabs aus                                                                                |                  |
| Videos                                 | Aktuelle Vorlage:                                                                                                    |                  |
| Rollen für die Seite                   | Standard                                                                                                    | Bearbeiten       |
| Personen und andere Seiten             |                                                                                                    |                  |
| Bevorzugte Seitenzielgruppe            | Tabs<br>Kicke auf einen Tab-Namen und ziehe, um die Reihenfolge neu anzuon                                                           | dnen. Die Tab-   |
| Apps und Dienstleistungen von Partnern | Anordnung bestimmt zudem die Reihenfolge, in der die Bereiche oben<br>angezeigt werden.                                              | auf deiner Seite |
| Branded Content                        | Standard-Tabs verwenden                                                                                                    | AUS              |
| Instagram                              | Aktiviere die Standards-Tabs, um die Tabs zu verwenden, die unserer<br>Meinung nach für deine Seitenart die beste Leistung erzielen. |                  |
| Empfohlen                              |                                                                                                    |                  |
| Crossposting                           | Startseite                                                                                                    | Einstellungen    |
| Support-Postfach                       |                                                                                                    |                  |
| Kalendereinstellungen                  |                                                                                                    | Einstellungen    |
| Aktivitätenprotokoll -                 | 📃 Videos                                                                                                    | Einstellungen    |
|                                        | Fotos                                                                                                    | Einstellungen    |
|                                        | Beiträge                                                                                                    | Einstellungen    |
|                                        | ∃ Bewertungen                                                                                                    | Einstellungen    |
|                                        | ⊟ Services                                                                                                    | Einstellungen    |
|                                        | Notizen                                                                                                    | Einstellungen    |
|                                        | Community                                                                                                    | Einstellungen    |
|                                        | Veranstaltungen                                                                                                    | Einstellungen    |
|                                        | Welcome                                                                                                    | Einstellungen    |
|                                        | Tab hinzufügen                                                                                                    |                  |

#### 09

Die Tour ist nun online unter dem Tab **Welcome.** Um den Namen und die Position im Menü zu ändern, klicke rechts über dem Titelbild auf **Einstellungen.** 

# 10

Klicke weiter unten in der Zeile des Tabs **Welcome** auf den Button **Einstellungen.** Hier kannst du den Namen des Tabs sowie seine Position ändern.

## 11

Danach ist deine Tour unter dem gewünschten Namen online.